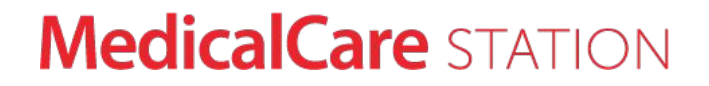

# 医療介護専用SNS メディカルケアステーション

# グループ返信機能ユーザガイド

エンブレース株式会社 MCSサポートデスク

〒107-0062 東京都港区南青山2-24-11フォーラムビルディング6F TEL 0800-123-6611 MAIL support@embrace.co.jp

2019年10月8日作成

# 返信機能とは

返信機能を使うと、話題ごとに会話が整理された状態を保つことができます。同じ投稿への返信は、すべてスレッド 形式で時系列にまとめて表示され、会話の流れが把握しやすくなります。

また、他の会話の流れを妨げてしまうことを気にしなくてよいので、より気軽に会話がしやすくなります。

複数の話題がやりとりされるため 話の流れが把握しにくかった

**Before** 

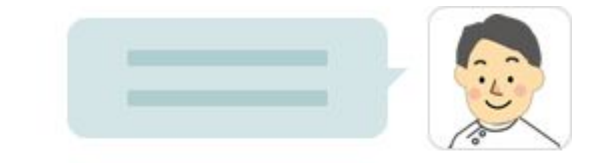

| JEG. |
|------|
| TYT  |

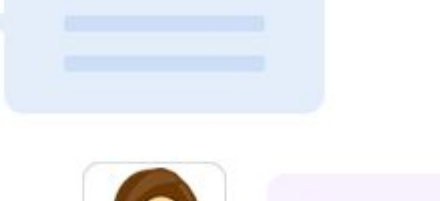

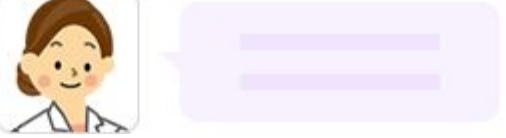

#### After

## 返信機能を使うことで同じ話題の投稿がひと

つにまとめられて把握し易くなる

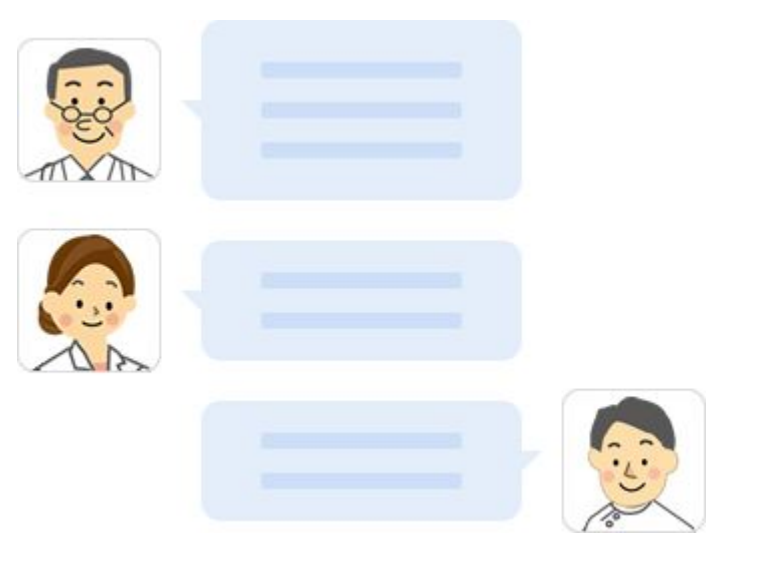

## **MedicalCare** STATION

# 返信機能の使い方

① グループのタイムライ ンで **[返信]** をクリック します

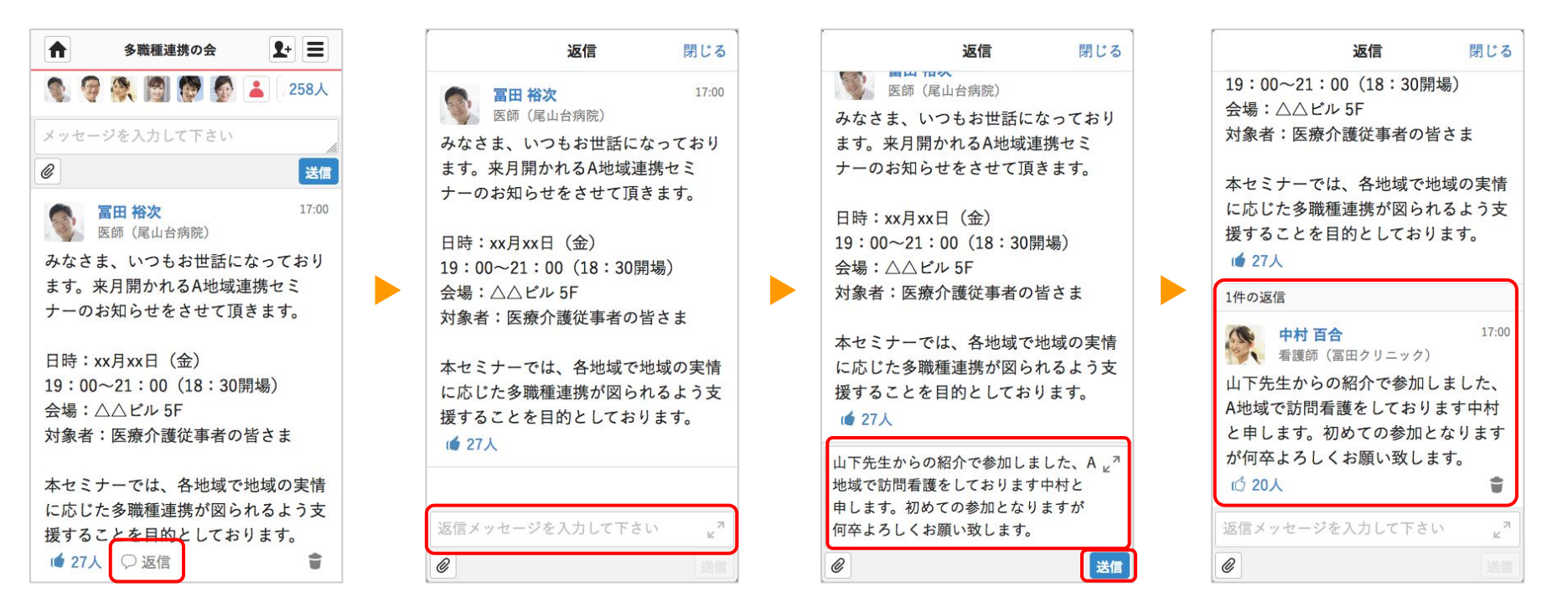

③ 返信内容を入力して、

す

[送信] をクリックしま

② 入力フォームをクリッ

クレます

### MedicalCare STATION

④ 新しく返信メッセージ

が投稿されます

返信した時の通知相手

最初に投稿したユーザ

例)Aさんの投稿に対して Bさんが返信

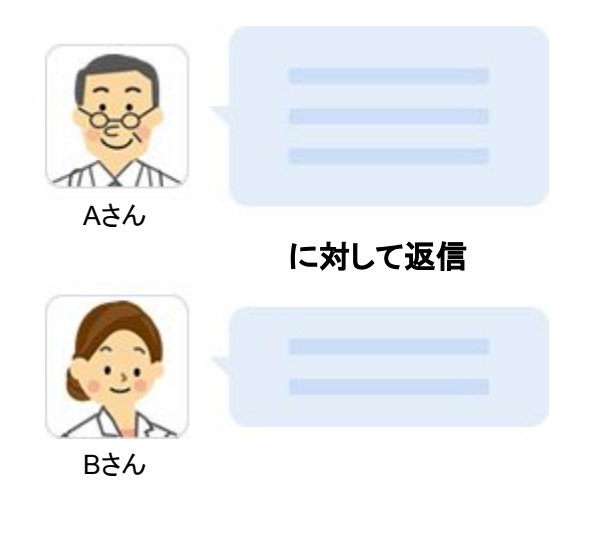

同じ投稿に返信している他のユーザ

例)Aさんの投稿に対して Bさんの返信がある状態でCさんが返信

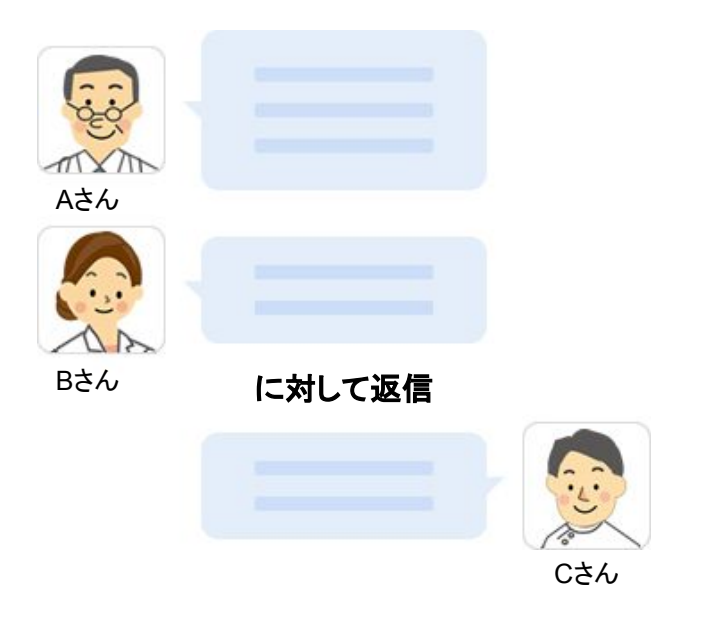

Aさんに通知が届きます。 ホーム画面、メール、プッシュ通知。 Aさん

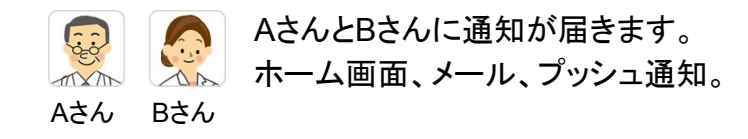

#### **MedicalCare** STATION

画面での表示のされ方

ホーム

自分に関係する未読の最新返信メッセージが 投稿別で最大3件表示されます。

|              | ホーム                                                                         | <b>1</b> + <b>=</b> |
|--------------|-----------------------------------------------------------------------------|---------------------|
| 患者リス         | <b>よ</b><br>ト グループ                                                          | つながり                |
| 名前、          | 施設名、フリーワー                                                                   | r Q                 |
| 0            | <b>職場の情報共有</b><br>今話題のACPとAD、今                                              | 16:00<br>夜25時10分…   |
| $\mathbf{K}$ | <b>多職種連携の会</b><br>みなさま、いつもお世間                                               | 17:00<br>話になってお…    |
|              | ・山下先生からの紹告<br>・<br>・<br>・<br>・<br>・<br>・<br>・<br>・<br>・<br>・<br>・<br>・<br>・ | 介で参加しま…<br>冊子のラフが…  |
|              | <b>現場のリアルな声</b> :<br>他2件の返信                                                 | を聞くことが…             |
|              | 他2件の投稿に対して返信7                                                               | があります。              |
| 6            | <b>隅田 久恵:肺癌</b><br>昨晩から少し熱がある。                                              | 17:00<br>ようです。お…●   |
|              | <u>*.1. ** • •</u> * = =                                                    | 17.00               |

- メッセージを閲覧することによって、ホーム画面に表示されなくなります。
- 返信したユーザのアイコンとメッ セージの一部が表示されます。
- ユーザアイコンまたはメッセージ 部分をクリックすることで、該当 の返信メッセージが表示されま す。

タイムライン

自分に関係するしないに関わらず、 最新の返信メッセージが最大3件表示されます。

| ● 多職種連携の会 2+ 三                                                                                |  |  |  |
|-----------------------------------------------------------------------------------------------|--|--|--|
| <b>冨田 裕次</b> 9/17 17:00<br>医師(尾山台病院)                                                          |  |  |  |
| みなさま、いつもお世話になっており<br>ます。来月開かれるA地域連携セミ<br>ナーのお知らせをさせて頂きます。                                     |  |  |  |
| 日時:xx月xx日(金)<br>19:00~21:00(18:30開場)<br>会場:△△ビル 5F<br>対象者:医療介護従事者の皆さま                         |  |  |  |
| 本セミナーでは、各地域で地域の実情<br>に応じた多職種連携が図られるよう支<br>援することを目的としております。                                    |  |  |  |
| <ul> <li>● 27人 ○ 3件の返信</li> <li>● 最終返信(1日前) もっと見る</li> <li>● 由村百会山下午生からの紹介で参加!ましい。</li> </ul> |  |  |  |
| <ul> <li>山田 佑樹 先日はありがとうございました。…</li> <li>清水 千佳 多職種連携のつながりを通じて、…</li> </ul>                    |  |  |  |

- 未読の返信メッセージは太字で 表示されます。
- メッセージを閲覧しても表示は消 えません。
- 返信したユーザのアイコンとメッ セージの一部が表示されます。
- ユーザアイコンまたはメッセージ 部分をクリックすることで、該当 の返信メッセージが表示されま す。

#### **MedicalCare** STATION